Hong don các bon tong boo c tìm kiom hình onh trên Google.

Si di ng Google đi tìm kii m hình i nh? Dùng di ch vi Google đi tìm kii m các bi c hình i a thích. Mi c dù si di ng thi ng xuyên, nhi ng lii u bi n đã bii t hi t nhi ng tính năng ci a di ch vi này đi tìm đi i c nhi ng i nh phù hi p vi i nhu ci u ít ti n thi i gian nhi t? Bài vii t di i đây có thi si giúp bi n ri t nhi u trong công vii c.

|                                                                                                    | Google                |                      |          |                   |                              |
|----------------------------------------------------------------------------------------------------|-----------------------|----------------------|----------|-------------------|------------------------------|
|                                                                                                    |                       |                      |          | Tim kiểm Hình ảnh | Tim kalin tern lint nårp sao |
| Mart DF dang tim tháy Ninh Janh phù hog han việt tiên công sáp sắg. Tim tiếu thân.<br>Danh mục Hình được <u>từ làng trực vật</u> tiến đơn. Thời trang Lễ hối Xe. |                       |                      |          |                   |                              |
|                                                                                                    | Churry tinh Quing cao | Giải pháp Kinh doanh | Garmerve | Google            |                              |
|                                                                                                    |                       | 0.2011               |          |                   |                              |

Hoong don tìm kiom co bon

Ví do o đây ngo i viot tìm kiom "Hà Noi" thì so ra kot quo sau.

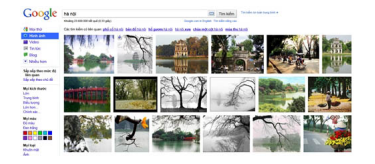

Nh□ các b□ n th□ y, k□ t qu□ đ□ c s□ p x□ p khá l□ n x□ n, bao g□ m t□ t c□ m□ i ch□ đ□ liên quan t□ i Hà N□ i, t□ danh lam th□ ng c□ nh (h□ G□ m, tháp Bút,...) t□ i đ□ i s□ ng văn hóa xã h□ i (con ng□ □ i, ph□ ph□ ng...). Không ch□ v□ ch□ đ□ mà còn v□ kích c□. Có nh□ ng □ nh chi ti□ t v□ i đ□ phân gi□ i cao, nh□ ng m□ t s□ khác l□ i nhòe và m□. Sau đây là m□ t s□ ph□ ng pháp giúp b□ n sàng l□ c k□ t qu□ này đ□ ch□ n ra nh□ ng gì □ ng ý.

Tìm ki m theo ch đ

Muin tìm kii m mi t chi đi vi Hà Ni i mà không bii t rõ chi đi đó là gì? Ví di bin muin tìm kii m vi hi Gii m nhi ng bin không nhi (hoi c không bii t) i Hà Ni i có hi gì? Ti t ci nhi ng gì bin nhi là i Hà Ni i có mi t cái hi ri t đi p, và ni i ti ng. Bi n si làm gì? Đây chính là chi c năng

Tác Giả: Saigon Echo s u t m Thứ Hai, 23 Tháng 5 Năm 2011 05:50

Tìm ki m theo ch d c a Google tác d ng.

 $(L \square u \circ r \square ng h \square G \square \square m ch \square là m \square t v í d \square).$ 

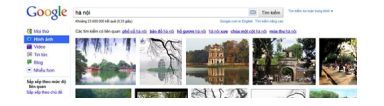

Bên trái màn hình là mũ t dãy tìm kiũ m mà Google cung cũ p. Hãy chũ n mũ c Sũ p xũ p theo chũ đũ rũ i Google sũ tũ đũ ng lũ c và sũ p xũ p cho bũ n tũ t cũ các kũ t quũ liên quan tũ i Hà Nũ i.Description: Description: Cách tìm kiũ m ũ nh bũ ng Google hũ u hiũ u nhũ t, Vi tính - Internet, Cach tim kiem hinh anh bang Google, tim kiem anh bang Google, cach tim anh huu hieu, google, tim anh tren google

"Hà nũ i phū ", "hà nũ i mùa thu", "phū cũ hà nũ i", "hà nũ i xũ a và nay","hũ gũ ũ m hà nũ i",... là nhũ ng chũ đũ ũ c liữ t kê. Muũ n tìm chi tiữ t vũ mũ t chũ đũ nào đó, bũ n chũ viũ c click vào tên chũ đũ đó và các kũ t quũ sũ lũ n lũ t hiữ n ra.

Cho c năng So p xo p theo cho do (Sort by subject) vo n do c Google co i tio n và ko t ho p gio a 2 cho c năng cũ là Google Similar Images và Google Image Swirl cũng có nhio m vo tìm kio m o nh theo to ng do ng. Sau khi tìm do c nho ng bo c o nh to ng do ng, Google so kio m tra so liên ko t gio a các bo c o nh này to dó so p xo p theo các cho do nho t do nh.

Cho c năng này so giúp bo n ro t nhio u khi tìm hio u vo các đo a đio m, tên riêng co a nho ng danh lam tho ng co nh. Bo n còn có tho tho c hio n mo t chuyo n du lo ch qua o nh đo n các thành pho, đo a danh no i tio ng trên tho gio i.

Tìm ki m theo kích c

Quay  $|\Box | v \Box | n d\Box | k(ch c\Box | c\Box | a các k\Box | t qu\Box | tìm ki \Box m d\Box | c\Box | p | trên. N\Box | u | b\Box | n mu\Box | n tìm ki \Box m m\Box | t hình n\Box | n phù h\Box | p v\Box | d\Box | phân gi \Box | màn hình c\Box | a mình? Ho □ c tìm ki □ m m⊡ | t □ m hình d□ c dáo trên các di □ n dàn mà h□ u h□ t d□ u gi □ | h□ n dung | □ □ ng □ nh? V□ | Google hình □ nh, các b□ n có$ 

Tác Giả: Saigon Echo sl u tl m Thứ Hai, 23 Tháng 5 Năm 2011 05:50

the tim d = c nh = ng b = c = nh d ung v = i kich c = mong mu = n.

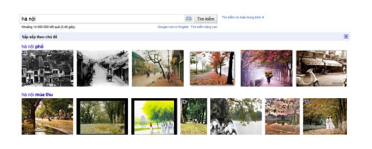

No m bên do o i cho c năng tìm kio m theo cho do, cho c năng tìm kio m theo kích co cho các bo n 5 cho n lo n lo t là Lo n, Trung binh, Bio u to ng, Lo n ho n và Chính xác. No u không co n tìm đúng kích co, bo n có tho cho n 4 tùy cho n trên do Google lo c ra nho ng ko t quo mong muo n. Còn no u muo n tìm chính xác kích co, cho ng ho n nho 320 x 240 px thì bo n đo y do so chio u ro ng, chio u cao vào 2 ô tro ng o Chính xác và click vào khung Tìm kio m.

Tìm ki m theo màu s c và khuôn m t

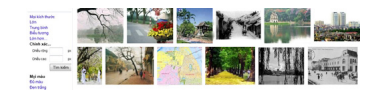

Mo t cho c năng khác co a Google hình onh là tìm kio m theo màu so c. Google cung co p cho ngo i dùng 4 tùy cho n là Mo i màu, Đo màu, Đen tro ng và Màu so c. Vo i Mo i màu, ko t quo tìm kio m so không gio i ho n màu so c nào, vo i Đo màu, ko t quo tìm kio m so không bao go m các onh đen tro ng và to ng to vo i Đen tro ng, ko t quo tìm kio m so không bao go m các onh màu. No u muo n ko t quo tìm kio m mang 1 màu so c cho đo nho đo, xanh, tro ng, nâu, ... thì bo n click vào các màu to ng o ng. Onh trên là ví do tìm kio m vo i Hà no i và màu nâu làm cho.

Tìm ki m theo Khuôn m t cũng giúp cho ng i i dùng khá nhi u. Khi b n mu n tìm các b c nh ch hi n m t c a ai đó. Ví d n u b n tìm ki m t "Freddie Mercury" thì k t qu s là m t lo t các t m hình c a ca sĩ này, t chân dung t i trên sân kh u và khi d đ i tho ng. Nh ng v i ch c năng Khuôn m t, b n s thuy k t qu toàn là nh ng b c nh ch p c n c nh khuôn m t c a Freddie.

Các tùy chū n bên dū ū i, ū nh, Hình mū u, Bū c vū cũng cung cū p các chū c năng tū ū ng tū Khuôn mū t. Đây là kū t quū tìm kiū m Hà nū i + Bū c vū.

Tác Giả: Saigon Echo s
I u t
I m Thứ Hai, 23 Tháng 5 Năm 2011 05:50

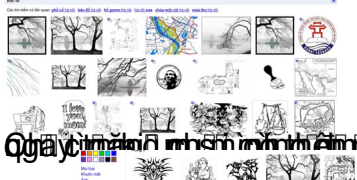